# VFC SDR Turniersystem Version 1.3 (5.1.2012)

Leistungsübersicht:

Das automatische Turniersystem wurde entwickelt um den Aufwand für Turnierleiter entscheidend zu reduzieren.

Bei einzelnen SDR Turnieren kann die Rangliste direkt nach dem Turnier online gestellt werden. Bei Turnierserien funktioniert dies ebenfalls gleich, wobei die Gesamtrangliste automatisch nachgeführt wird. Es müssen also keine Ranglisten von Hand nachgeführt werden. Der VFC bietet Standartmässig folgendes an:

- Gesamtrangliste (TuPS)
- Optional: Damenrangliste und C/oL Rangliste

• Streichresultate

- Punkteprozentsatz für das Finalturnier
- Eine Turnierserie kann max. 30 Qualiturniere plus Final enthalten.
  - Mindestanzahl an Qualiturnieren für Finalqualifikation

NEU: Turnierserien aus mehreren Lokalen können in einer Gesamtrangliste zusammengefasst werden.

Voraussetzung für die Nutzung des automatischen Turniersystems ist die SPORT - Software (<u>www.sport-software.de</u>). Ebenfalls muss beim Verband ein Turnierleiter- Account beantragt werden. Der VFC stellt die Spieler-Datenbank für die SPORT - Software zur Verfügung. Diese kann über <u>http://www.vfc.ch/vfc.php</u> heruntergeladen werden.

Die Datenbank enthält sämtliche lizenzierten Spieler mit Namen, Ligastatus und Lizenznummer.

#### Erläuterungen zur Sport-Software:

#### Import der Spieler – Datenbank

| b test.SP0 - SPORT           |        |                          |            |                  |          |            |             |     |            |
|------------------------------|--------|--------------------------|------------|------------------|----------|------------|-------------|-----|------------|
| Datei Bearbeiten Disziplin V | /erein | Meldung Spieler Schieds  | srichter   | Optionen         | Fens     | ster ?     |             |     |            |
| <b>e i la j</b> 💌            | # >    | < ] ,78 %                | <u>, 1</u> | Sporta<br>Lizenz | rt<br>   |            |             | •   | 8910       |
| SPORT 6.20                   | Platz  | Name                     | Spiele     |                  |          |            |             |     |            |
| 🗄 🖶 Spielplan                | 1.     | Alber, Roland, B         | 206280     | Spielze          | ettel    |            |             |     |            |
| 🖃 🔲 Test                     | 2.     | Abderhalden, Marius, A   | 210976     | Forma            | t Spielz | zettel     |             |     |            |
| ···· Turnierplan             | 3.     | Muster, Thomas, oL       |            | Punkte           | e oro Si | iea        |             | •   |            |
| Rangliste                    | 4.     | Aksentijevic, Dalibor, B | 210671     | Danalie          | stenkri  | torion     |             |     |            |
| Disziplin 2                  | 5.     | Aegeter, Adrian, C       | 207467     | Coiolco          | ibonfo   | lee im Cru |             |     |            |
| Turnierplan                  |        | Aggeler, Heinz, C        | 208564     | Spielre          | inenio   | ige in Gru | ippensystem |     |            |
|                              | 7.     | Aeschbach, Patric, A     | 202484     | Setzpo           | siuone   | en in KO-S | ystemen     |     |            |
| Zeitplan                     |        | Albert, Manuela, C       | 211236     | Trennz           | zeicher  | 1          |             | ы   | #          |
| Disziplinen                  | 9.     | Adler, Jonas, A          | 205005     | VI               |          | •          |             |     | <b>v</b> : |
| Test                         |        | Aeschlimann, Marc, C     | 202148     | vf               | C        | 6          |             | . ' | ТАВ        |
| Disziplin 2                  |        | Agner, Stefan, A         | 990064     | vf               | C        | 6          |             | -   |            |
|                              |        | Allemann, Isabel, C      | 209333     | vf               | C        | 6          |             |     |            |

Zunächst muss sichergestellt werden, dass das Trennzeichen auf; steht.

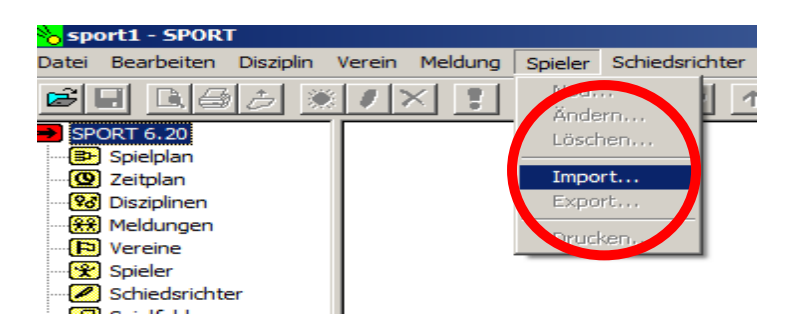

Jetzt kann die Datenbank importiert werden. Der Import kann je nach Computer bis zu 3 Minuten dauern.

| SPORT                      | X                      |
|----------------------------|------------------------|
|                            | Disziplin 1 1          |
| Name                       | 1<br>Giger, Patrick, C |
| Verein                     | VFC                    |
| Spielerpass                | 207799                 |
| Geschlecht                 | ⊙ M O F                |
| Pseudonym                  |                        |
| <mark>Sport</mark><br>6.20 | OK Cancel              |

#### Meldungen erfassen

Nachdem eine Disziplin erstellt wurde können Meldungen erfasst werden. Oben das Beispiel eines lizenzierten Spielers.

# <u>!!! WICHTIG !!!</u>

|   | SPORT               | ×                       |
|---|---------------------|-------------------------|
|   |                     | Diszie Name, Vorname, C |
|   | Name                | 1<br>Name, Vorname, C   |
|   | Verein<br>Loierpass | VFC  500002             |
| L | Pseudonym           |                         |
|   | Spott<br>620        | OK Cancel               |

Ein Spieler der keine Lizenz besitzt muss über den Turnierleiter - Account gelöst werden. Und danach wie oben im Bild in der Sportsoftware erfasst werden.

Eingabe 1: \*Nachname\* \* Komma\* \* Leerschlag\* \*Vorname\* \*Komma\* \*Leerschlag\* \*C\*

Eingabe2: Lizenznummer im Feld Spielerpass eingeben

Eingabe 3: Geschlecht auswählen

#### Spieler erfassen über vfc.ch

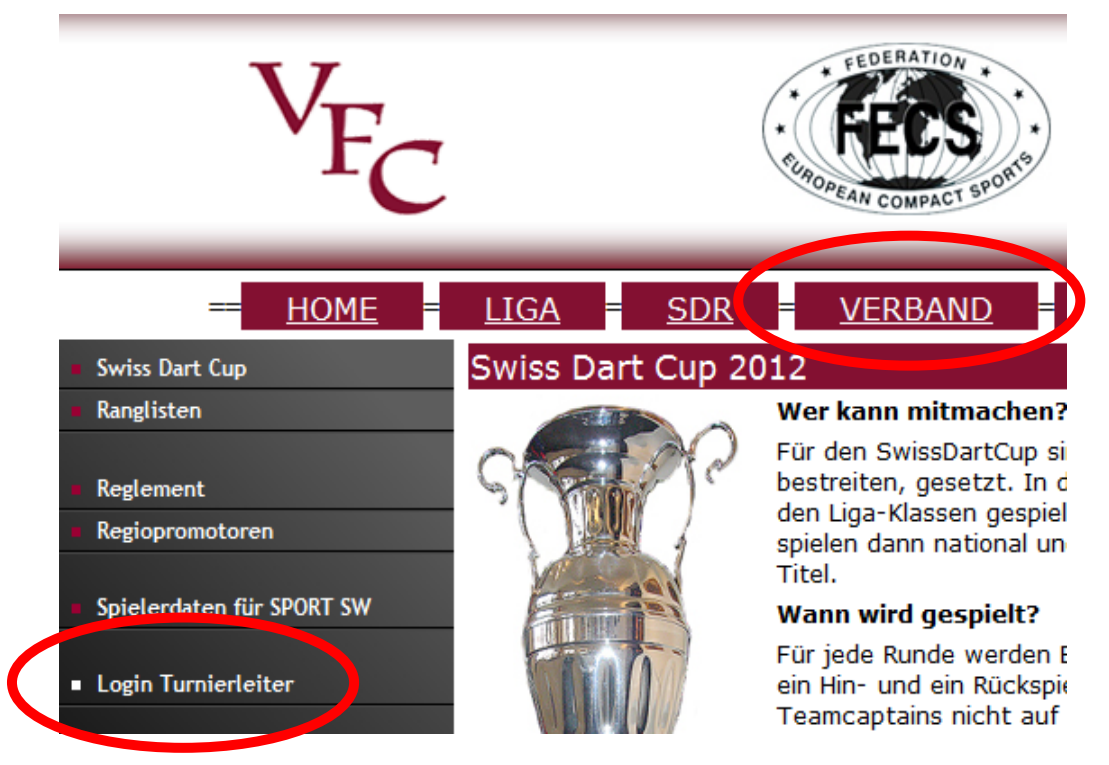

Unter <u>http://www.vfc.ch/admin/tu\_leiter/login.htm</u> Benutzerdaten eingeben.

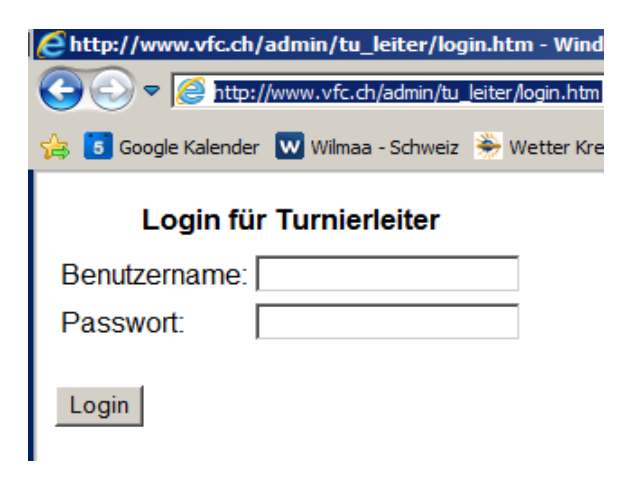

| Attp://www.vfc.ch/tu_leiter/check.php - Wind |
|----------------------------------------------|
| G S 🗢 🖉 http://www.vfc.ch/tu_leiter/check.p  |
| Se VFC ADMIN BEREICH                         |
| Login OK                                     |
| Perstine houlden<br>Spieler erfassen         |
|                                              |
|                                              |
|                                              |
|                                              |
|                                              |

Spieler erfassen anklicken.

# SPIELER ERFASSEN

## Die Felder mit \* müssen zwingend ausgefüllt werden

| Lizenznummer*: 500016 Anre | de*: Herr 💌 |
|----------------------------|-------------|
| Vorname*:                  | Nachname*:  |
| In Datenbank eintragen     |             |
|                            | 1           |

Lizenznummer merken für SPORT – Software und Anrede, Vornamen und Namen eingeben.

### Export der Rangliste

| <mark>%</mark> sport1.SPO - SPORT |                |                     |                                 |                  |                 |
|-----------------------------------|----------------|---------------------|---------------------------------|------------------|-----------------|
| Datei Bearbeiten Disziplin        | <u>/</u> erein | Meldung Spieler Sch | ieds <u>r</u> ichter <u>O</u> p | otionen <u>F</u> | enster <u>?</u> |
| <b>e: L)</b> ::                   | # >            | < 🚦 📲 8 🍡           |                                 | ↓                | 12              |
| SPORT 6.20                        | Platz          | Name                | Spielerpass                     | Verein           | Spiele          |
| 🚍 😰 Spielplan                     | 1.             | Abegglen, Lorenz, C | 990662                          | VFC              | 6               |
|                                   | 2.             | Giger, Patrick, C   | 207799                          | VFC              | 6               |
| Turnierplan                       | 3.             | Abelha, Carlos, B   | 209265                          | VFC              | 6               |
| Rangliste                         | 4.             | Abegg, Stephan, C   | 209180                          | VFC              | 6               |
| Q Zen dan                         | 5.             | Abdyli, Dryton , C  | 210002                          | VFC              | 2               |
| E Solution                        |                | Abdyli, Enver, C    | 209570                          | VFC              | 2               |
| Disziplin 1                       |                | Abegg, Markus, C    | 202495                          | VFC              | 2               |
|                                   |                | Abegg, Peter, C     | 200733                          | VFC              | 2               |
| Disziplin 1                       |                |                     |                                 |                  |                 |
| E Vereine                         |                |                     |                                 |                  |                 |
| 🗄 😤 Spieler                       |                |                     |                                 |                  |                 |
| Cobiodorichtor                    |                |                     |                                 |                  |                 |

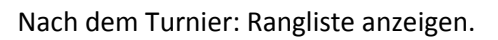

| Strg+O | - <b>T</b> 8 🛰   |                                                                                                    | 4                                                                                                    | 12                                                                                                    | 34                                                                                                    |
|--------|------------------|----------------------------------------------------------------------------------------------------|----------------------------------------------------------------------------------------------------|----------------------------------------------------------------------------------------------------|----------------------------------------------------------------------------------------------------|
|        | Name             | Spielerpass                                                                                                    | Verein                                                                                                    | Spiele                                                                                                    |                                                                                                    |
| Strg+S | en, Lorenz, C    | 990662                                                                                                    | VFC                                                                                                    | 6                                                                                                    |                                                                                                    |
|        | atrick, C        | 207799                                                                                                    | VFC                                                                                                    | 6                                                                                                    |                                                                                                    |
|        | Carlos, B        | 209265                                                                                                    | VFC                                                                                                    | 6                                                                                                    |                                                                                                    |
|        | Stephan, C       | 209180                                                                                                    | VFC                                                                                                    | 6                                                                                                    |                                                                                                    |
|        | Dryton , C       | 210002                                                                                                    | VFC                                                                                                    | 2                                                                                                    |                                                                                                    |
|        | Enver, C         | 209570                                                                                                    | VFC                                                                                                    | 2                                                                                                    |                                                                                                    |
|        | Markus, C        | 202495                                                                                                    | VFC                                                                                                    | 2                                                                                                    |                                                                                                    |
| Strg+P | Peter, C         | 200733                                                                                                    | VFC                                                                                                    | 2                                                                                                    |                                                                                                    |
|        |                  |                                                                                                    |                                                                                                    |                                                                                                    |                                                                                                    |
|        |                  |                                                                                                    |                                                                                                    |                                                                                                    |                                                                                                    |
|        | Strg+S<br>Strg+P | Strg+S<br>Strg+S<br>Name<br>In, Lorenz, C<br>atrick, C<br>Carlos, B<br>Stephan, C<br>Dryton, C<br>Enver, C<br>Markus, C<br>Peter, C | Strg+S         Name         Spielerpass           Strg+S         n, Lorenz, C         990662           atrick, C         207799           Carlos, B         209265           Stephan, C         209180           Dryton , C         210002           enver, C         209570           Markus, C         202495           Peter, C         200733 | Strg+S         Name         Spielerpass         Verein           Strg+S         an, Lorenz, C         990662         VFC           atrick, C         207799         VFC           Carlos, B         209265         VFC           Stephan, C         209180         VFC           Oryton , C         210002         VFC           Inver, C         209570         VFC           Markus, C         202495         VFC           Peter, C         200733         VFC | Strg+5         Name         Spielerpass         Verein         Spiele           Strg+5         an, Lorenz, C         990662         VFC         6           atrick, C         207799         VFC         6           Carlos, B         209265         VFC         6           Stephan, C         209180         VFC         6           Oryton, C         210002         VFC         2           Enver, C         209570         VFC         2           Markus, C         202495         VFC         2           Peter, C         200733         VFC         2 |

Ranglisten-Datei speichern als Text.

#### Hochladen der Rangliste

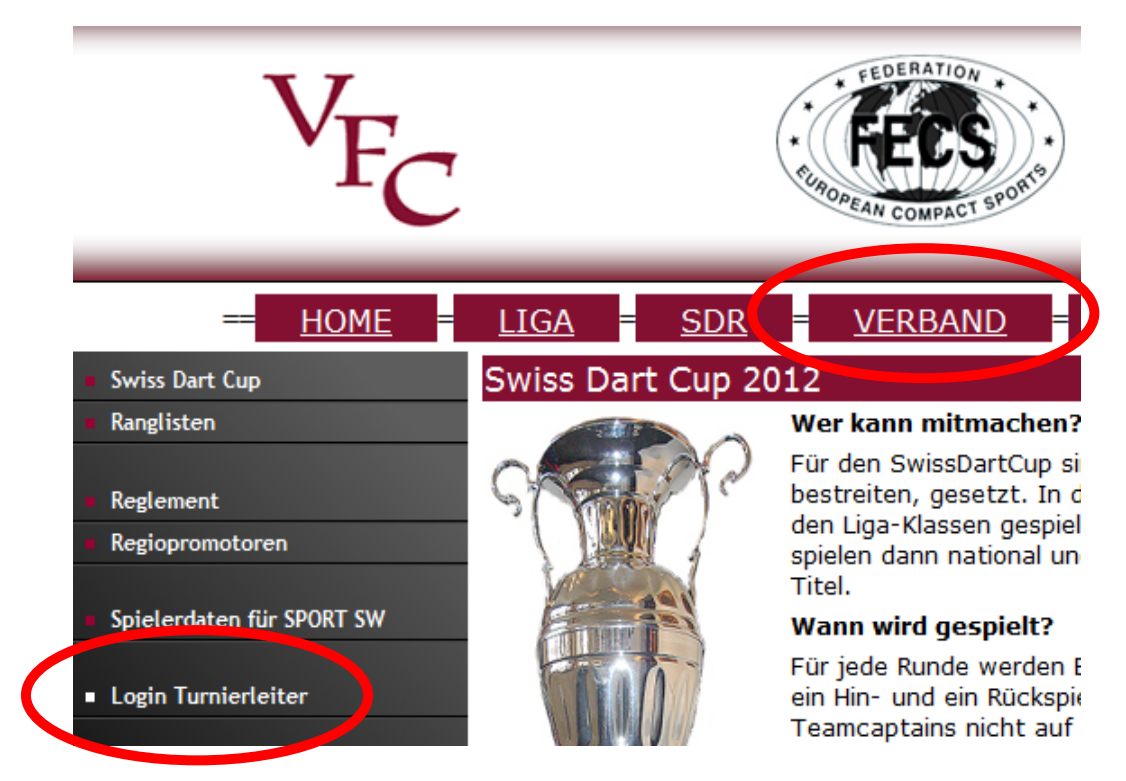

Unter http://www.vfc.ch/admin/tu\_leiter/login.htm Benutzerdaten eingeben.

| Chttp://www.vfc.ch/admin/tu_leiter/login.htm - Wind  |
|------------------------------------------------------|
| COC V // http://www.vfc.ch/admin/tu_leiter/login.htm |
| 👍 5 Google Kalender 🔛 Wilmaa - Schweiz 🌦 Wetter Kre  |
| Login für Turnierleiter                              |
| Benutzername:                                        |
| Passwort:                                            |
| Login                                                |
| Chttp://www.vfc.ch/admin/tu_leiter/chec              |
| 🚖 🥫 Google Kalender 👿 Wilmaa - Schweiz 🎐             |
| Lugin OK                                             |
| Rangliste hochladen                                  |
|                                                      |

Rangliste hochladen anklicken.

| E http://www.vfc.ch/admin/tu_leiter/tu_auswahl.php?lok=973 - Windows Internet Explorer                                   |                                                  |  |  |  |  |
|----------------------------------------------------------------------------------------------------|--------------------------------------------------|--|--|--|--|
| COO V Attp://www.vfc.ch/admin/tu_leiter/tu_auswahl.                                                                      | php?lok=973                                      |  |  |  |  |
| 🖕 🥫 Google Kalender 👿 Wilmaa - Schweiz 🌦 Wetter Kreuz                                                                    | lingen, Thurga 🤌 multipool 🧾 Post Finance 📑 Face |  |  |  |  |
| Datum Turnier                                                                                                    | Lokal                                            |  |  |  |  |
| 04.11.2011 Löwenplay Herbst-Open 2011 - S                                                                                | DR Open Einzel Restaurant Löwenplay              |  |  |  |  |
| 05.11 JTT Löwenplay Herbst-Open 2011 - S                                                                                 | DR Open Einzel Restaurant Löwenplay              |  |  |  |  |
| 117 s.2017 9. Löwenplay SDR Cup                                                                                          | Restaurant Löwenplay                             |  |  |  |  |
|                                                                                                    | Restaurant Löwenplay                             |  |  |  |  |
| 203.2012 9. Löwenplay SDR Cup                                                                                            | Restaurant Löwenplay                             |  |  |  |  |
| 01.04.2012 9. Löwenplay SDR Cup                                                                                          | Restaurant Löwenplay                             |  |  |  |  |
| 08.04.2012 9. Löwenplay SDR Cup                                                                                          | Restaurant Löwenplay                             |  |  |  |  |
| 15.04.2012 9. Löwenplay SDR Cup                                                                                          | Restaurant Löwenplay                             |  |  |  |  |
| ·                                                                                                    |                                                  |  |  |  |  |
| Turnierserie: 4. Corona SDR Cup                                                                                          | (NICHT VERÄNDERN)                                |  |  |  |  |
| Upload Rangliste: Exportierte Datei von der Sport Software auswählen                                                     |                                                  |  |  |  |  |
| Z:\testrangliste.txt Durchsuchen                                                                                         |                                                  |  |  |  |  |
| Rangliste hochladen                                                                                                    |                                                  |  |  |  |  |
| Falls es sich um eine Turnierserie handelt, wird diese oben angezeigt.                                                   |                                                  |  |  |  |  |
| portierte Datei aus der Sport-Software mit der Schaltfläche "Durchsuchen" auswählen und klick a<br>"Rangliste hochladen" |                                                  |  |  |  |  |
| Wenn die folgende Meldung erscheint ist die Rangliste bereits online.                                                    |                                                  |  |  |  |  |
| Develiete evfeloreich                                                                                                    | hecheoloden                                      |  |  |  |  |

Rangliste erfolgreich hochgeladen Status: Die Rangliste wurde erfolgreich aktiviert

Bei Problemen wende dich bitte an den Webmaster (webmaster@vfc.ch oder 079 609 56 64)